Пошаговая инструкция по регистрации добровольных пожарных на портале Госуслуги

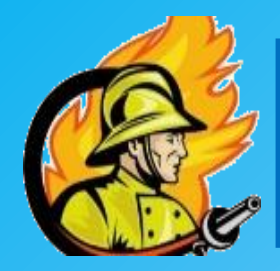

# 1. Шаг первый

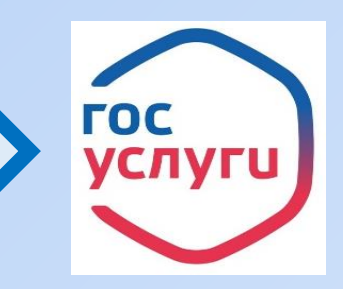

Авторизуйтесь в личный кабинет портала Госуслуги (ссылка на портал: https://www.gosuslugi.ru), используя логин и пароль.

| <b>ГОСУСЛУГU</b><br>Войти как                              |            |  |  |  |
|------------------------------------------------------------|------------|--|--|--|
| Частное лицо                                               | >          |  |  |  |
| Руководитель                                               | •          |  |  |  |
| Официальный интернет-портал государственных услуг, 2022 г. | Ростелеком |  |  |  |

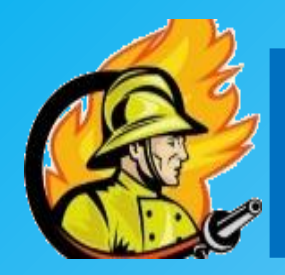

# 2. Шаг второй

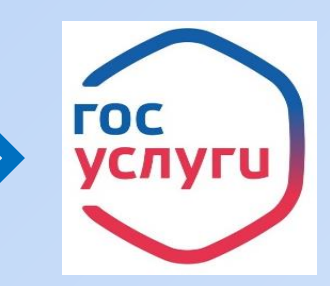

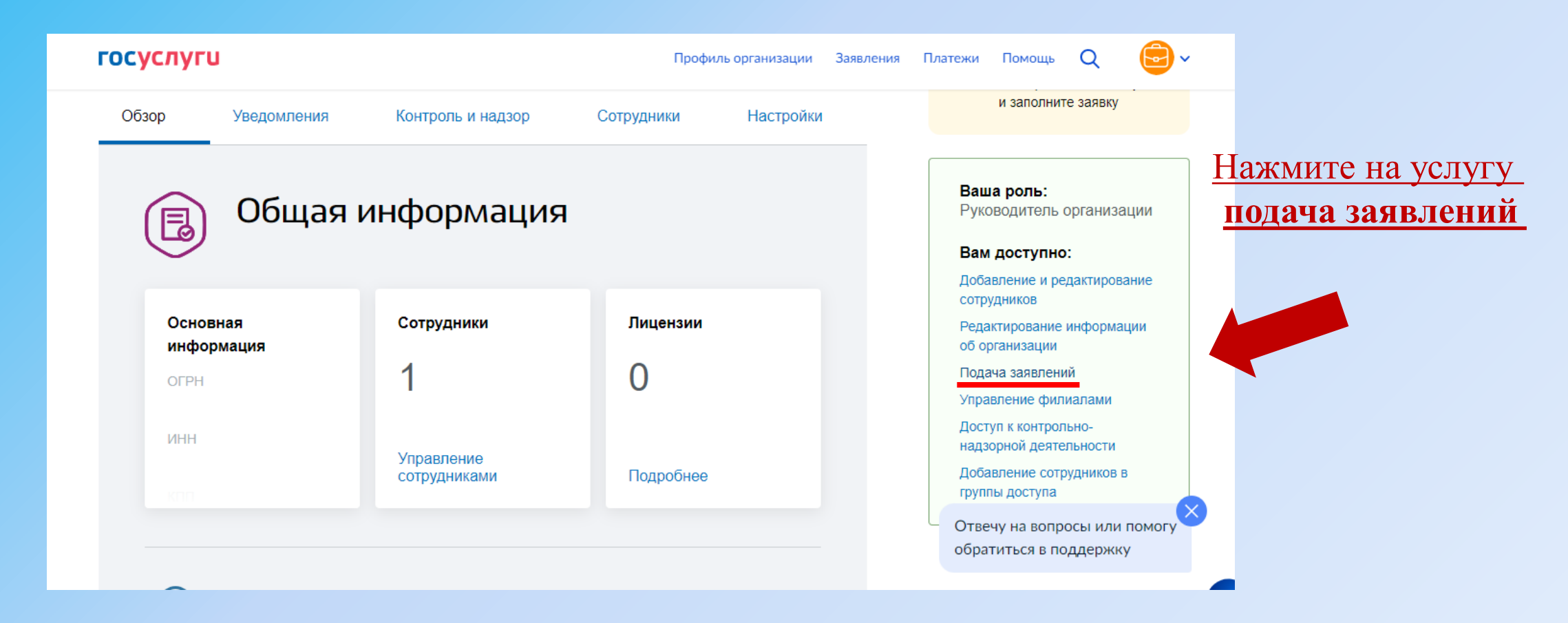

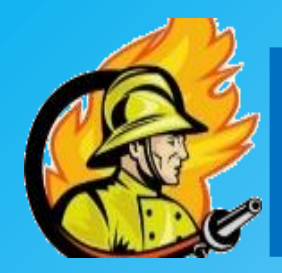

# 3. Шаг третий

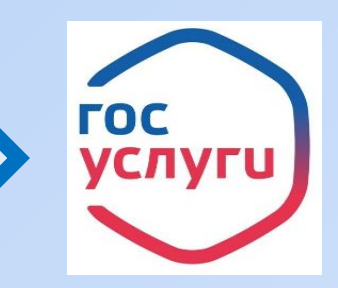

#### В каталоге госуслуг выбираем МЧС

| госуслуги                                                                                                    |                       | Профиль организации | Заявления | Платежи | Помощь             | Q | <b>•</b> |  |  |  |
|----------------------------------------------------------------------------------------------------|-----------------------|---------------------|-----------|---------|--------------------|---|----------|--|--|--|
| 👚 Главная Категории услуг                                                                                                    |                       |                     |           |         |                    |   |          |  |  |  |
| Каталог госуслуг                                                                                                    | Для юридических лиц 🗸 |                     |           |         |                    |   |          |  |  |  |
| Что вы ищете<br>Министерство Российской Федерации по делам гражданской обороны, чрезвычайным ситуациям и ликвидации последствий стихийны Q |                       |                     |           |         |                    |   |          |  |  |  |
| Категории услуг                                                                                                    | Органы е              | Органы власти       |           |         | Жизненные ситуации |   |          |  |  |  |
|                                                                                                    |                       |                     |           |         |                    |   |          |  |  |  |

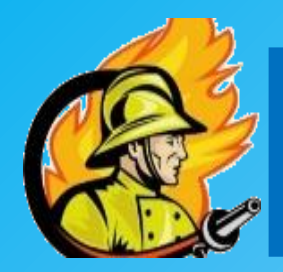

# 4. Шаг четвертый

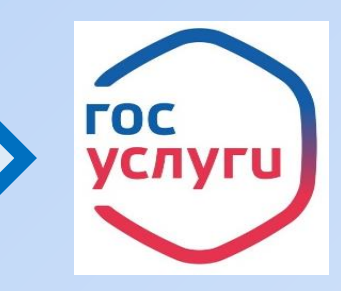

#### Выбираем услугу по регистрации в реестре общественных объединений пожарной охраны и сводном реестре добровольных пожарных

|                                                                                                    | г                                                                                                    | осуслуги                                                               | Профиль организации | Заявления      | Платежи                    | Помощь               | Q     | <b>•</b> • |  |
|----------------------------------------------------------------------------------------------------|----------------------------------------------------------------------------------------------------|------------------------------------------------------------------------|---------------------|----------------|----------------------------|----------------------|-------|------------|--|
|                                                                                                    | $\bigcirc$                                                                                               |                                                                        | ,                   |                |                            |                      |       |            |  |
|                                                                                                    | $\bigcirc$                                                                                               | Осуществление государственного надзора в области гражданской обороны 🗲 |                     |                |                            |                      |       |            |  |
| Осуществление федерального государственного надзора в области защиты населения и территорий от чрезвычайных ситуаций природного и техн характера >                                                                                                    |                                                                                                    |                                                                        |                     |                |                            |                      |       |            |  |
|                                                                                                    | $\bigcirc$                                                                                               | Прием копий заключений о независимой оценке пожарного риска >          |                     |                |                            |                      |       |            |  |
| Регистрация аттестованных профессиональных аварийно-спасательных служб, профессиональных аварийно-спасательных формирований >                                                                                                    |                                                                                                    |                                                                        |                     |                |                            |                      |       |            |  |
|                                                                                                    | Регистрация в реестре общественных объединений пожарной охраны и сводном реестре добровольных пожарных > |                                                                        |                     |                |                            |                      |       |            |  |
| Регистрация декларации пожарной безопасности >                                                                                                    |                                                                                                    |                                                                        |                     |                |                            |                      |       |            |  |
|                                                                                                    | $\bigcirc$                                                                                               | Регистрация декларации пожарной безопасности 🗲                         |                     | Отвеч<br>обрат | іу на вопро<br>иться в по, | осы или п<br>ддержку | омогу |            |  |
| ○ Согласование создания профессиональных аварийно-спасательных служб, профессиональных аварийно-спасательных формирований в занимающейся одним или несколькими видами деятельности, при осуществлении которых законодательством Российской Федерации пре обязательное наличие у данной организации собственных ПАСС(Ф) > |                                                                                                    |                                                                        |                     |                |                            |                      |       | и,         |  |

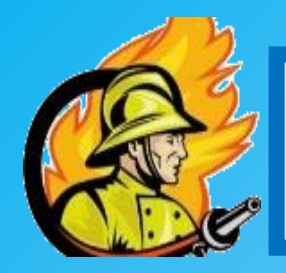

### 5. Шаг пятый

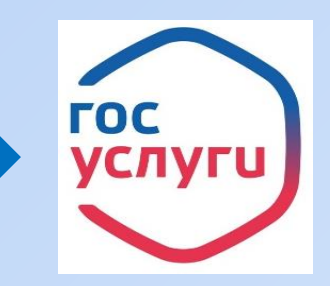

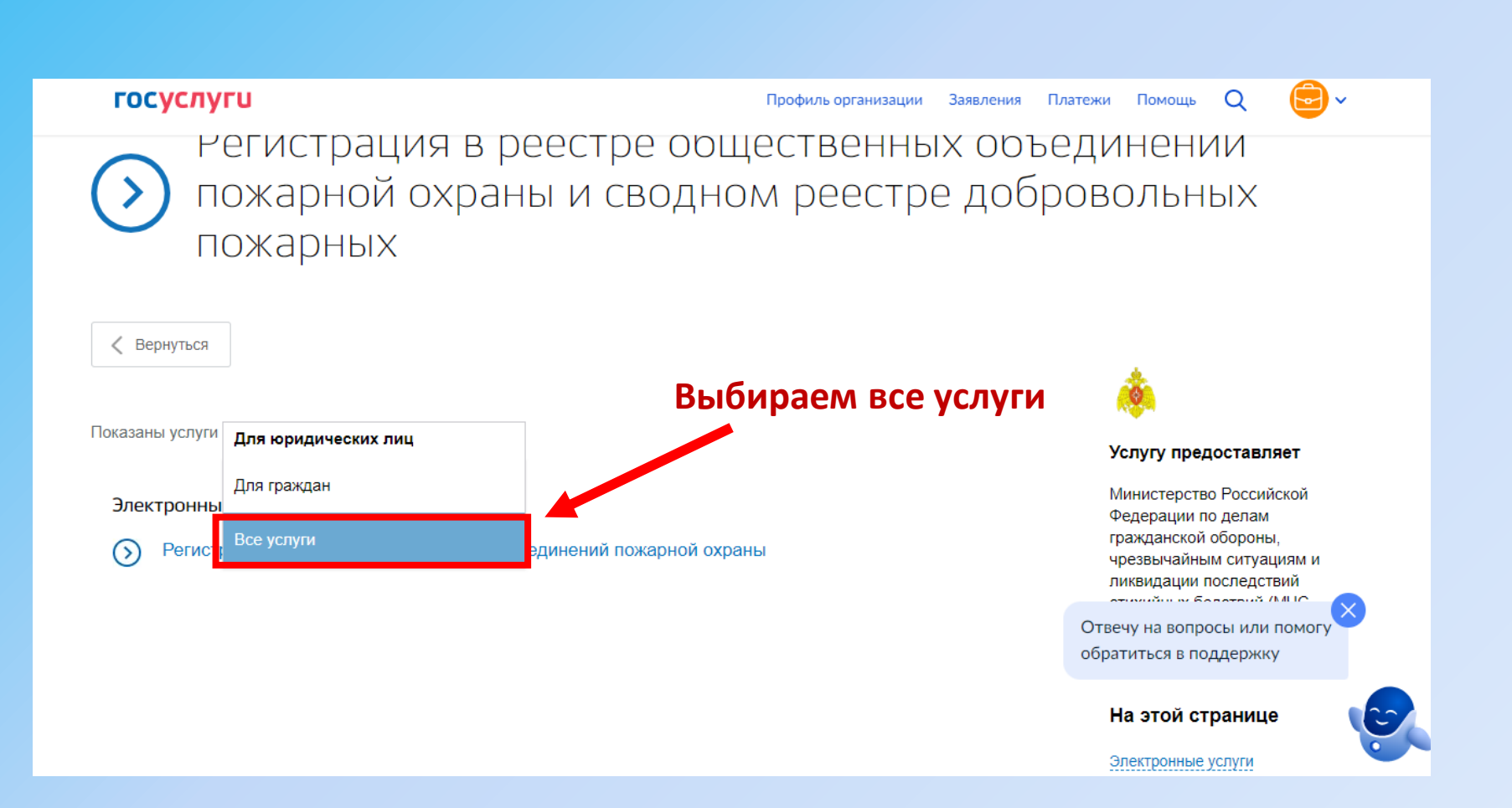

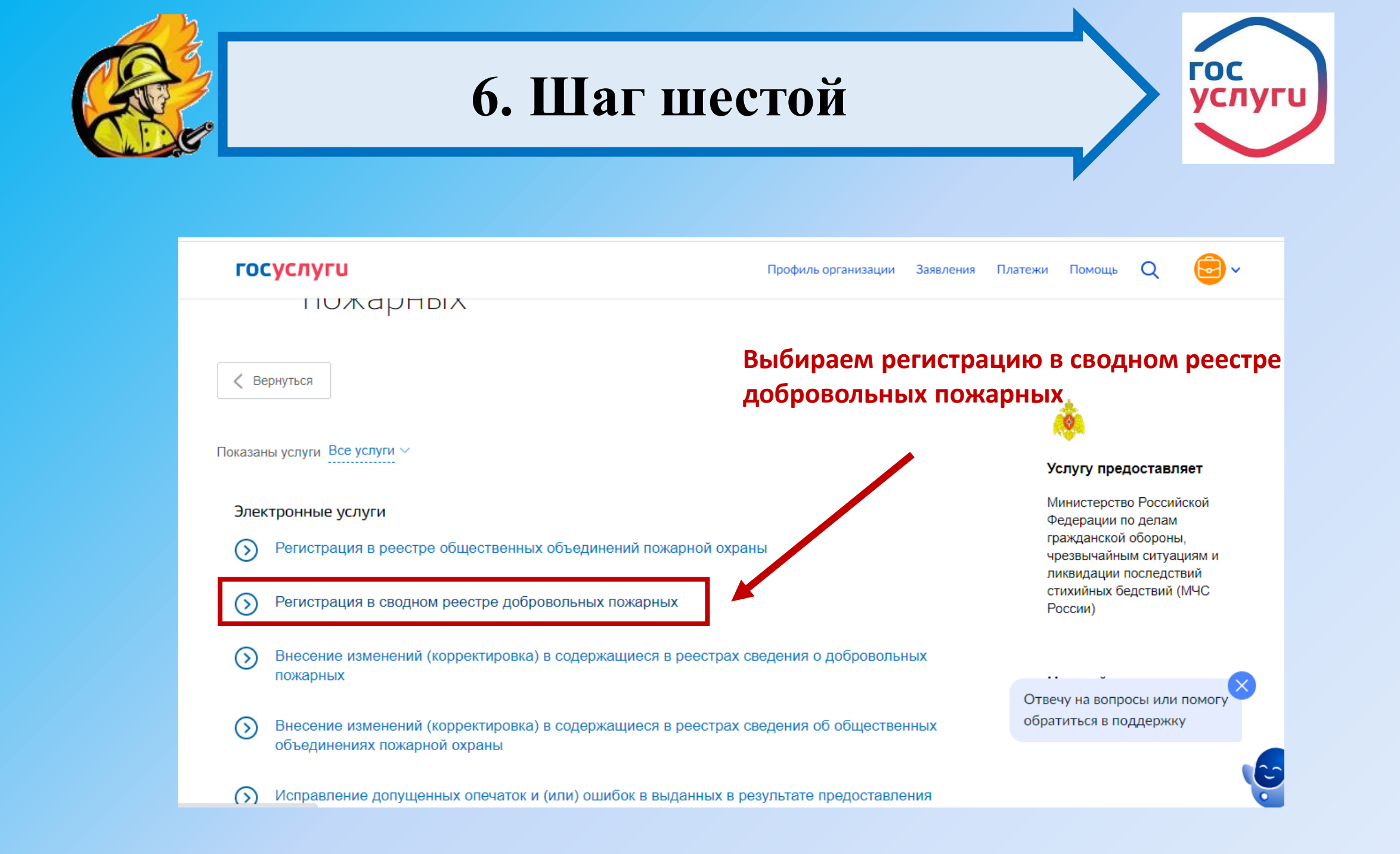

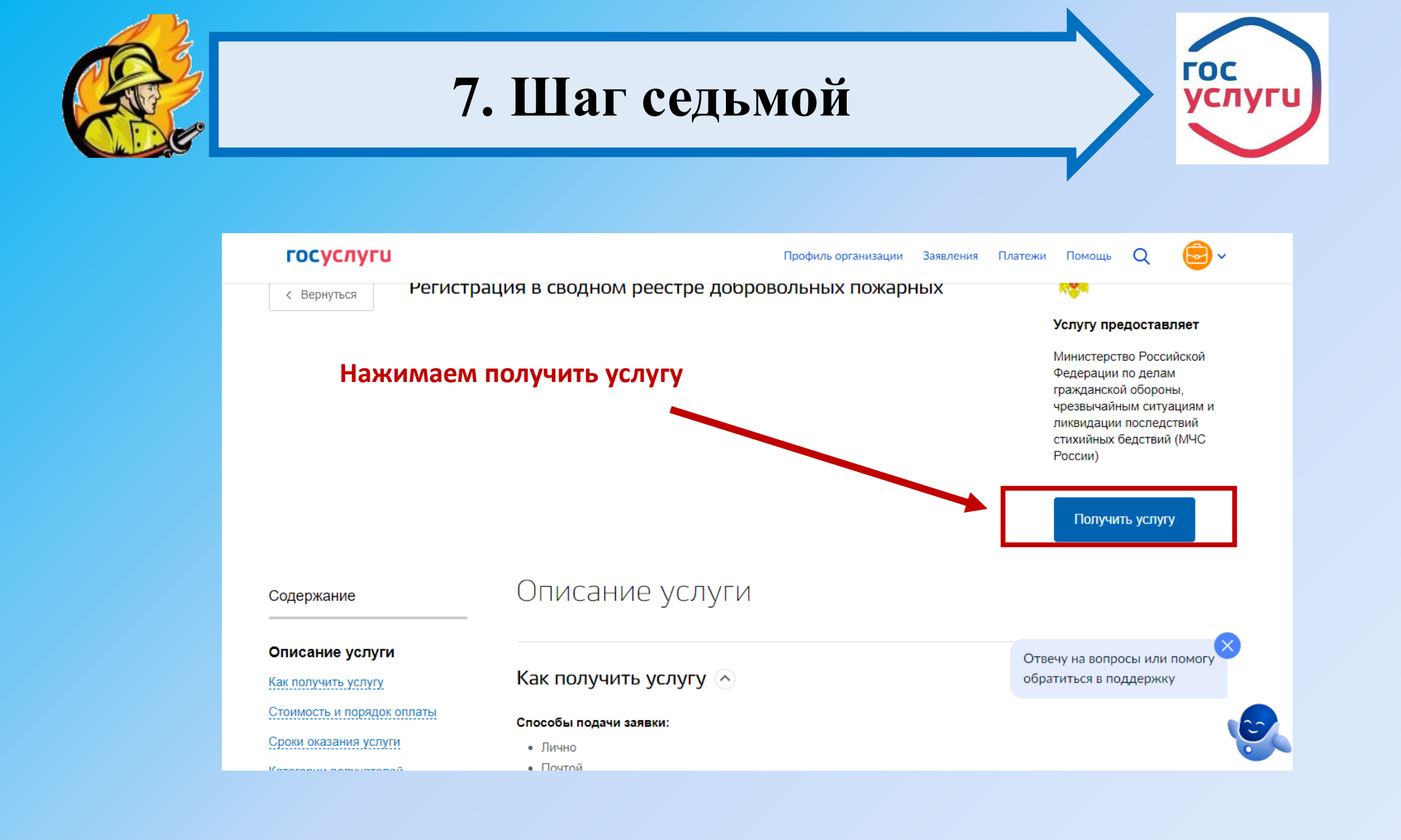

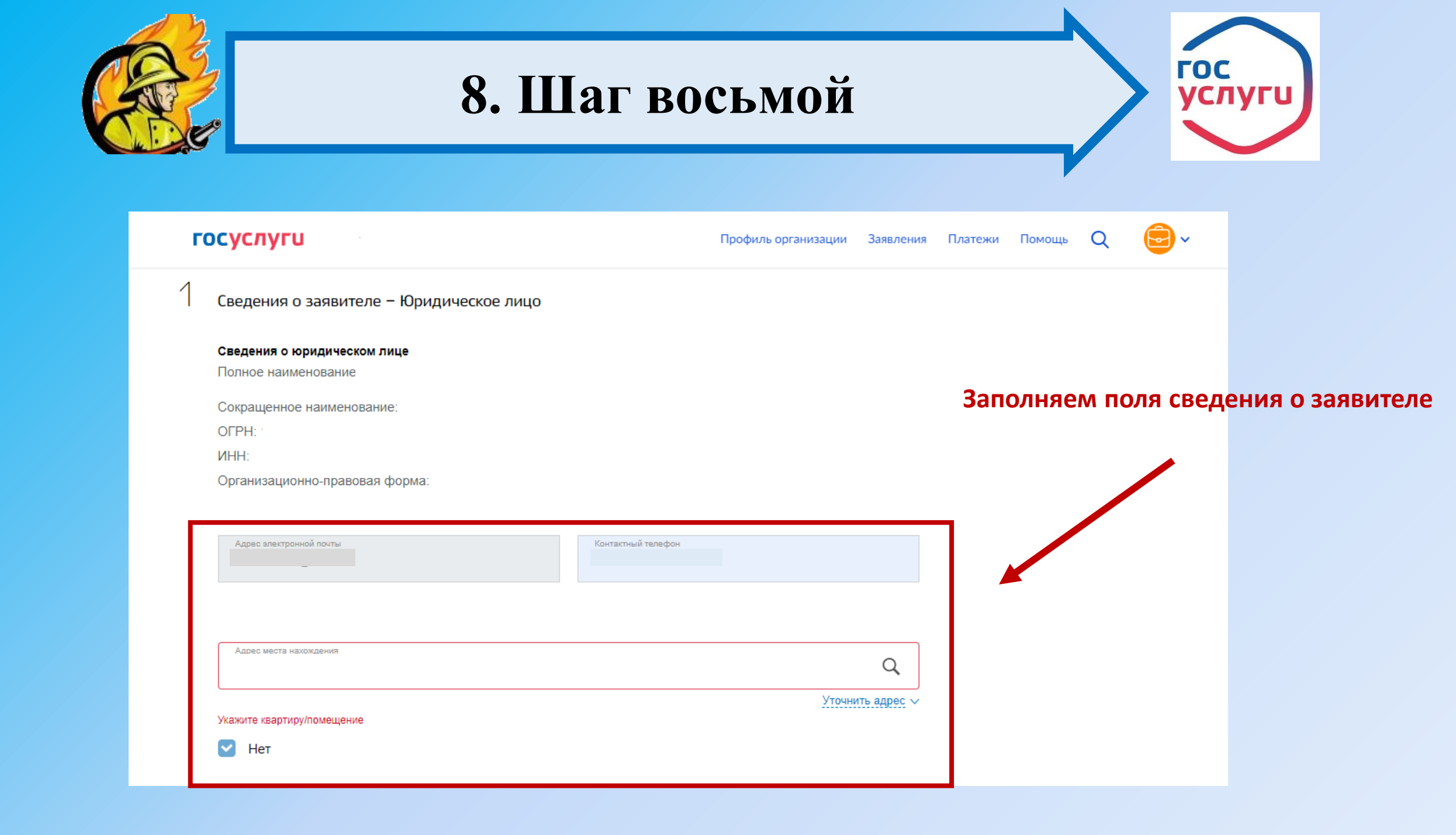

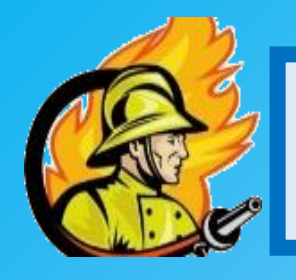

# 9. Шаг девятый

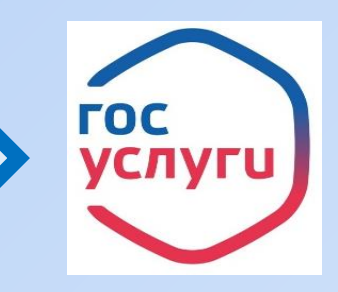

| госуслуги                                           | Профиль организации Заявления Платежи | Помощь Q 📴 🗸 |                          |
|-----------------------------------------------------|---------------------------------------|--------------|--------------------------|
| Укажите квартиру/помещение                          |                                       |              |                          |
| 🕑 Нет                                               |                                       | 2200000000   |                          |
| Почтовый адрес совпадает с адресом места нахождения |                                       | заполняем п  | оля сведения о заявителе |
|                                                     |                                       |              |                          |
| Почтовый адрес                                      |                                       |              |                          |
| Сведения о руководителе                             |                                       |              |                          |
| Фамилия                                             | Отчество                              |              |                          |
|                                                     | The should be the                     |              |                          |
| Должность                                           |                                       |              |                          |
|                                                     | необязательно                         |              |                          |

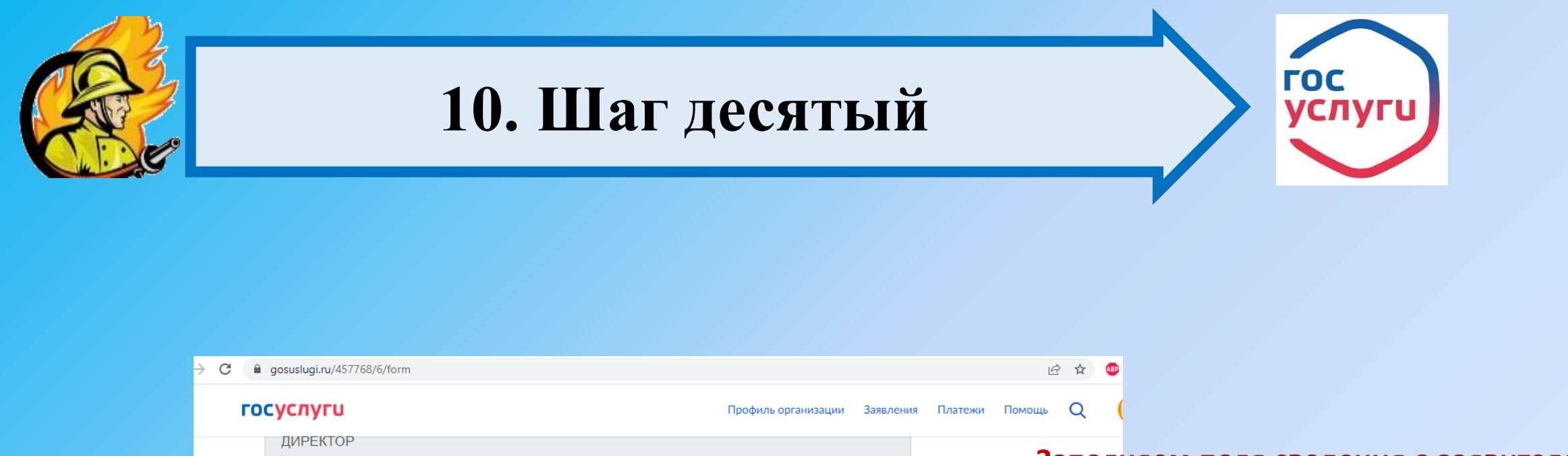

необязательно

| Заполняем поля сведения о заявител | запол | няем пол | я сведения | 03 | аявите | ле |
|------------------------------------|-------|----------|------------|----|--------|----|
|------------------------------------|-------|----------|------------|----|--------|----|

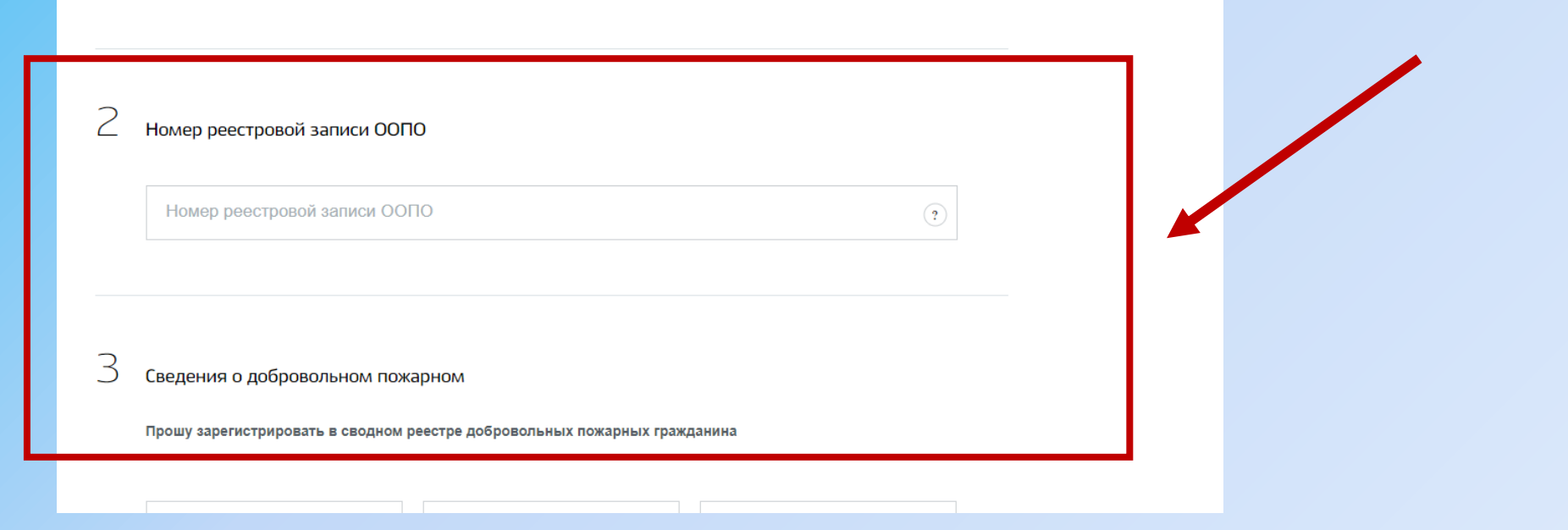

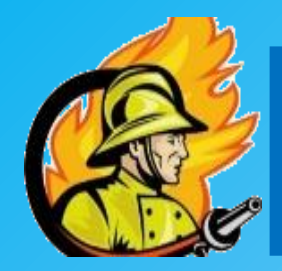

## 11. Шаг одиннадцатый

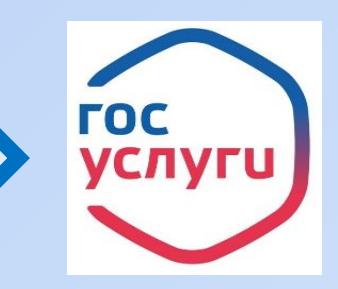

Заполняем поля сведения о добровольном пожарном

| госуслуги                            |                                        |                                         | Профиль организации | Заявления   | Платежи | Помощь | Q | <b>•</b> |
|--------------------------------------|----------------------------------------|-----------------------------------------|---------------------|-------------|---------|--------|---|----------|
| З Сведения о доб<br>Прошу зарегистри | бровольном пожа<br>ровать в сводном ре | рном<br>еестре добровольных пожарных гр | ражданина           |             |         |        |   |          |
| Фамилия                              |                                        | Имея                                    | Стчество            | обязательно |         |        |   |          |
| Пол<br>О Мужской<br>Дата рождения    | 🔿 Женский                              |                                         |                     |             |         |        |   |          |

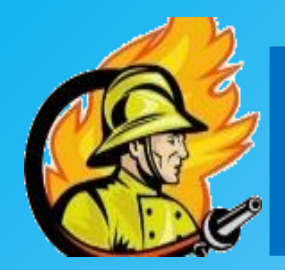

## 12. Шаг двенадцатый

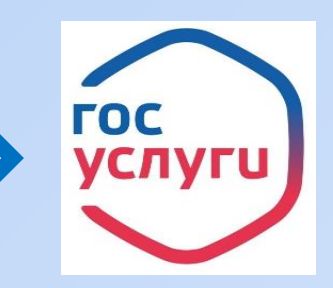

Заполняем поля сведения о добровольном пожарном

|                                                 |                     |           |         |        |   | -        |
|-------------------------------------------------|---------------------|-----------|---------|--------|---|----------|
| осуслуги                                        | Профиль организации | Заявления | Платежи | Помощь | Q | <b>•</b> |
| Адрес электронной почты                         | Контактный телефон  |           |         |        |   |          |
| необязательно                                   |                     |           |         |        |   |          |
|                                                 |                     |           |         |        |   |          |
| Адрес места постоянного или временного прожи    | ивания              |           |         |        |   |          |
|                                                 |                     |           |         |        |   |          |
| Почтовый адрес совпадает с адресом места прожив | ания                |           |         |        |   |          |
|                                                 |                     |           |         |        |   |          |
| Добровольный пожарный является гражданином РФ   | ,                   |           |         |        |   |          |
|                                                 |                     |           |         |        |   |          |
| Гражданство<br>РОССИЯ                           |                     | $\sim$    |         |        |   |          |
|                                                 |                     |           |         |        |   |          |
| Сведения о паспорте гражданина РФ               |                     |           |         |        |   |          |
|                                                 |                     |           |         |        |   |          |
|                                                 |                     |           |         |        |   |          |
| Серия Номер                                     | Код подразделения   |           |         |        |   |          |

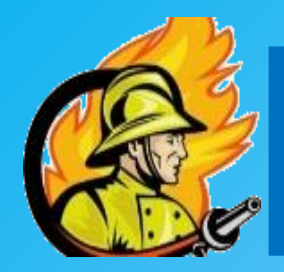

# 13. Шаг тринадцатый

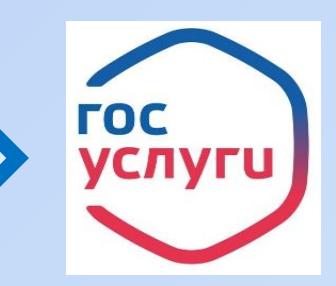

Загружаем документы на регистрацию добровольного пожарного (заявления на регистрацию ДП, гражданско-правовой договор, согласие на обработку персональных данных)

| Г | осуслуги                                                                                                    | Профиль организации                                   | Заявления         | Платежи | Помощь | Q | <b>•</b> |
|---|----------------------------------------------------------------------------------------------------|-------------------------------------------------------|-------------------|---------|--------|---|----------|
|   |                                                                                                    |                                                       |                   |         |        |   |          |
| 4 | Документы                                                                                                    |                                                       |                   |         |        |   |          |
|   | Скан-образ гражданско-правового договора между общественным объединением пож<br>пожарным, устанавливающего условия участия добровольного пожарного в профилан<br>проведении аварийно-спасательных работ | карной охраны и добровол<br>ктике и (или) тушении пож | тьным<br>каров и  |         |        |   |          |
|   | Перетащите файлы сюда или загрузите вручную                                                                                                    |                                                       |                   |         |        |   |          |
|   | Возможно загрузить файлы є форматах doc, docx, pdf, rtf, jpg, gif, bmp. Максимальный раз<br>загрузить до 20 документов.                                                                                 | змер файла 100Мб. Возмож                              | но                |         |        |   |          |
|   | Скан-образ диплома о среднем и (или) высшем специальном профессиональном обр                                                                                                    | азовании                                              |                   |         |        |   |          |
|   | Перетащите файлы сюда или загрузите вручную                                                                                                    |                                                       |                   |         |        |   |          |
|   | Возможно заерузить файлы е форматах doc, docx, pdf, rff, jpg, gif, bmp. Максимальный раз                                                                                                    | не<br>змер файла 100Мб. Возмож                        | обязательно<br>но |         |        |   |          |

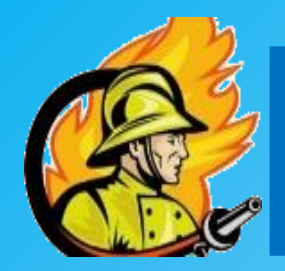

# 14. Шаг четырнадцатый

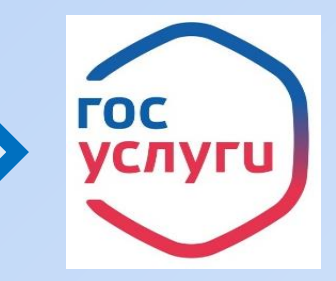

Загружаем документы на регистрацию добровольного пожарного (протокол сдачи зачета, удостоверение о прохождении обучения)

госуслуги

Профиль организации Заявления Платежи Помощь

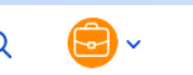

необязательно

Возможно загрузить файлы в форматах doc, docx, pdf, rtf, jpg, gif, bmp. Максимальный размер файла 100Мб. Возможно загрузить до 20 документов.

Скан-образ документа о прохождении соответствующей подготовки по программы профессиональной подготовки

Перетащите файлы сюда или загрузите вручную

Возможно загрузить файлы є форматах doc, docx, pdf, rtf, jpg, gif, bmp. Максимальный размер файла 100Мб. Возможно загрузить до 20 документов.

Скан-образ документа о подтверждении квалификации добровольного пожарного

Перетащите файлы сюда или загрузите вручную

Возможно загрузить файлы є форматах doc, docx, pdf, rtf, jpg, gif, bmp. Максимальный размер файла 100Мб. Возможно загрузить до 20 документое.

Скан-образ заявления о согласии добровольного пожарного на обработку персональных данных

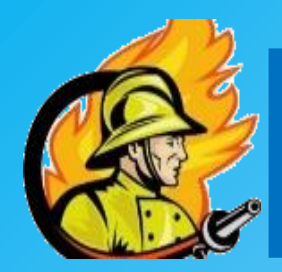

## 15. Шаг пятнадцатый

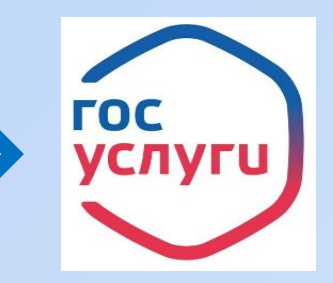

#### Подписываем документ!!!!

| госус         | слуги                                                                                                    | Профиль организации      | Заявления | Платежи | Помощь | Q | <b>e</b> • |
|---------------|----------------------------------------------------------------------------------------------------|--------------------------|-----------|---------|--------|---|------------|
| C/            | поротаците факты сода или загрузите вру шую                                                                     |                          |           |         |        |   |            |
| Возм<br>заеру | южно загрузить файлы в форматах doc, docx, pdf, rtf, jpg, gif, bmp. Максимальный раз<br>rsumь до 20 документов. | змер файла 100Мб. Возмож | но        |         |        |   |            |
| Скан          | образ заявления о согласии добровольного пожарного на обработку персональн                                      | ных данных               |           |         |        |   |            |
| Ø             | Перетащите файлы сюда или загрузите вручную                                                                     |                          |           |         |        |   |            |
| Возм<br>заеру | южно загрузить файлы в форматах doc, docx, pdf, rtf, jpg, gif, bmp. Максимальный раз<br>узить до 20 документов. | змер файла 100Мб. Возмож | но        |         |        |   |            |
|               | Пер                                                                                                    | ейти к подписанию ф      | юрмы      |         |        |   |            |

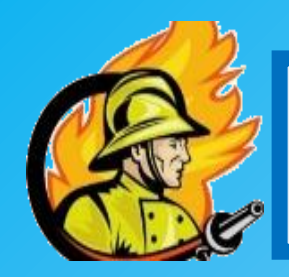

#### Регистрация завершена

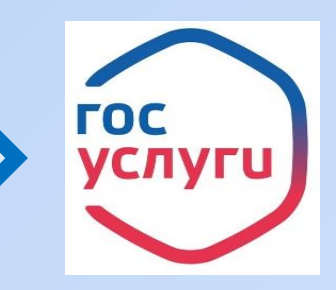

Обязательно, при заполнении сведений организации указываем корректный номер телефона для обратной связи!

Удостоверение о прохождении обучения получаем в образовательных организациях, имеющих соответствующую лицензию!

После регистрации добровольного пожарного, оригиналы документов поступают в личный кабинет заявителя. Документы хранятся в общественном объединении пожарной охраны!

Консультацию или иную справочную информацию по вопросам предоставления государственной услуги можно получить по адресу: 644099, Омская область, город Омск, улица Интернациональная, дом 41, кабинет № 412, по телефону: 8(3812) 44-91-62, по электронной почте: <u>ovdpo@55.mchs.gov.ru</u>.